MSJC Mt. San Jacinto PRINT SHOP

## How to order paper

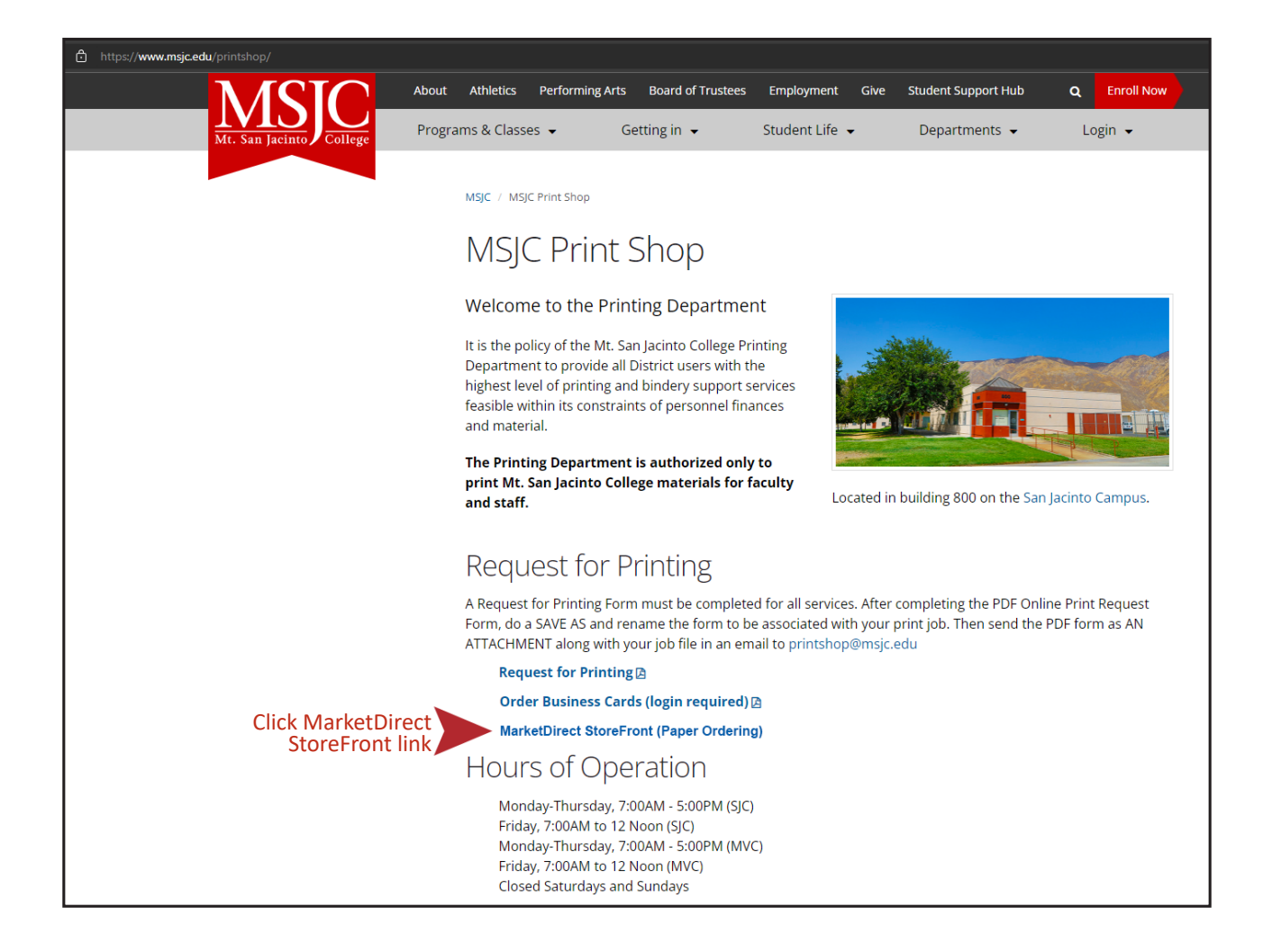

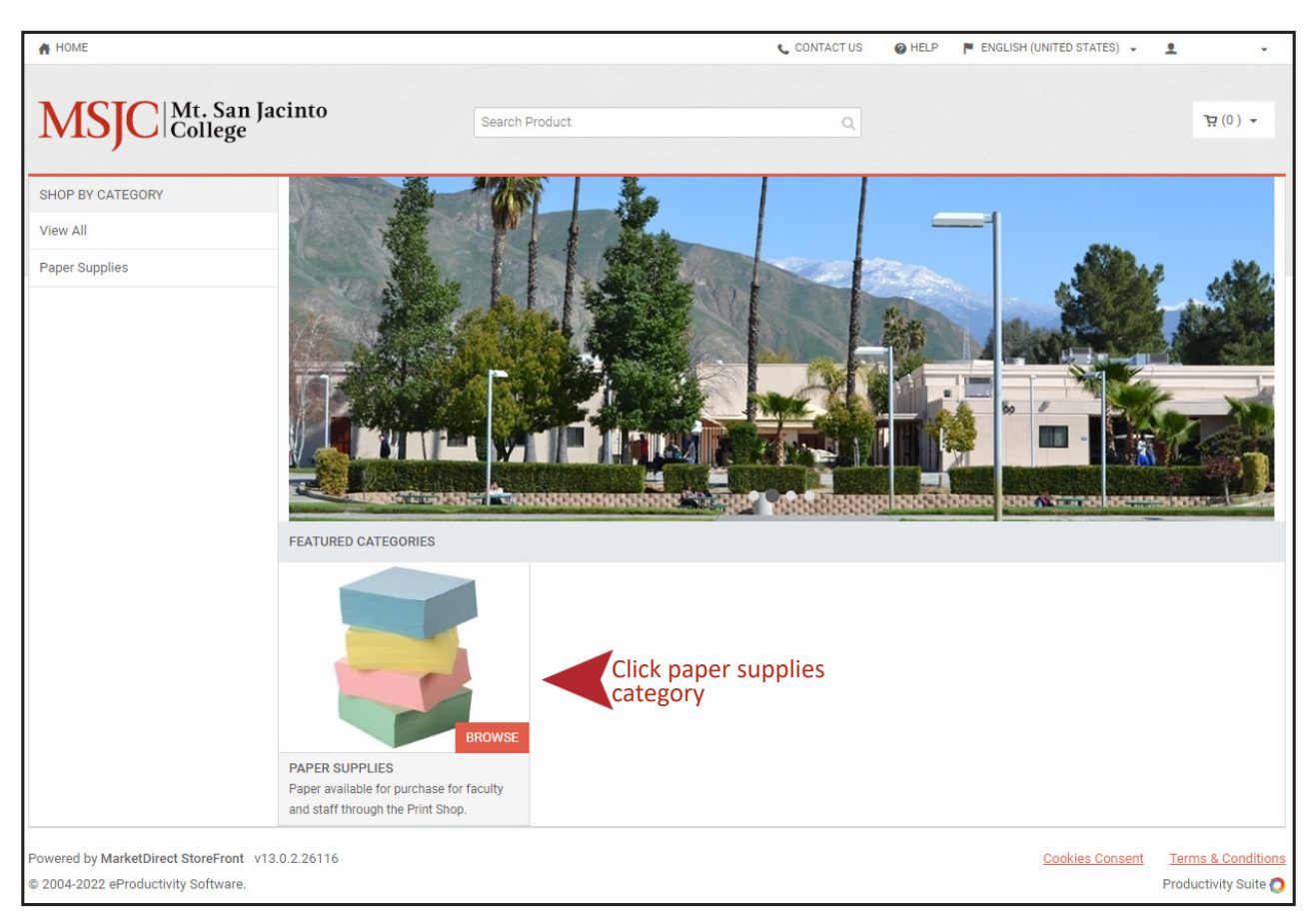

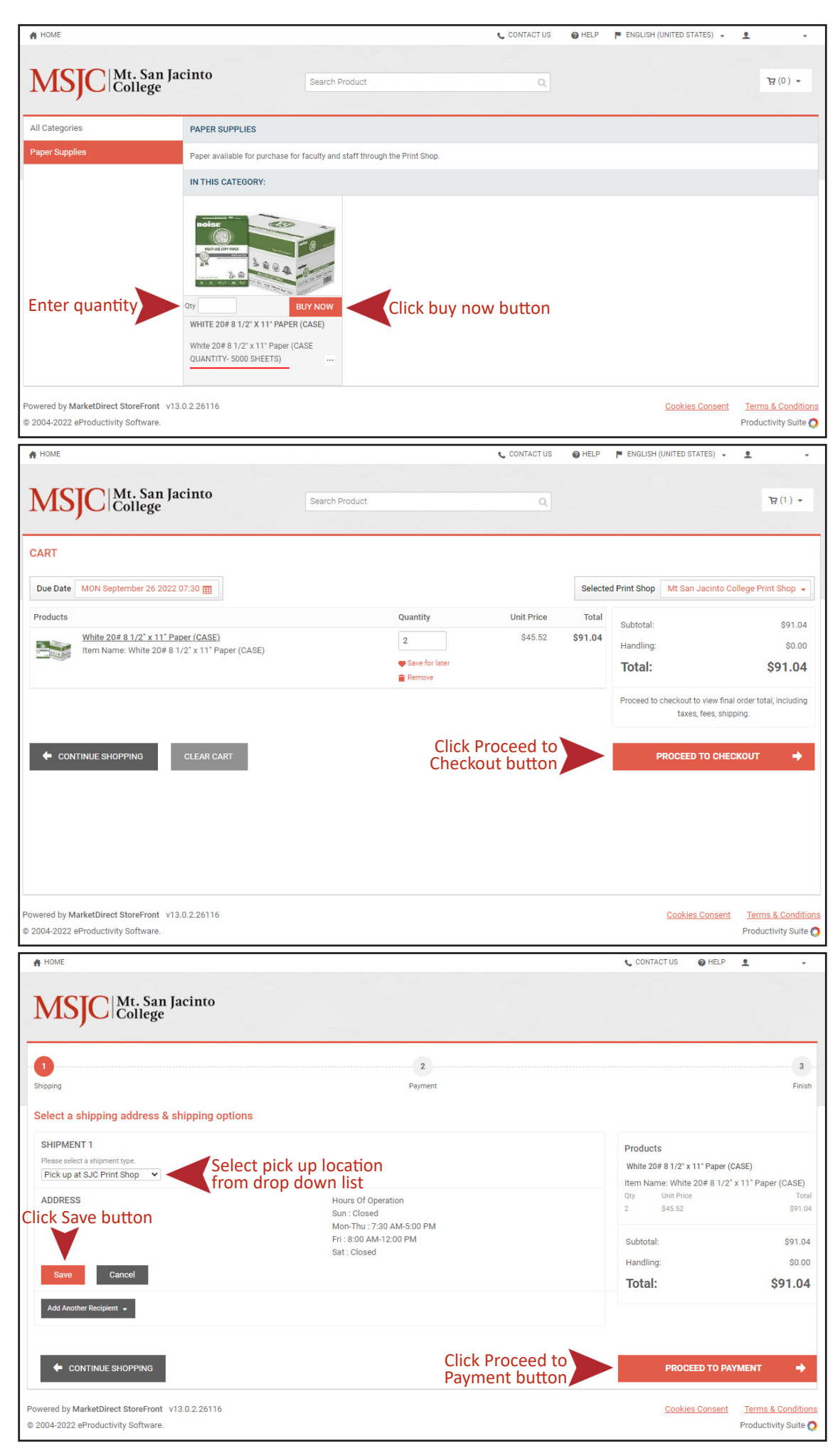

| A HOME                                                                                                    |                                | CONTACT US O HELP                                                                                                    | ± •                                                                        |
|----------------------------------------------------------------------------------------------------|--------------------------------|----------------------------------------------------------------------------------------------------|----------------------------------------------------------------------------|
| MSJC Mt. San Jacinto<br>College                                                                                                    |                                |                                                                                                    |                                                                            |
| Shipping How would you like to pay?                                                                                                 | 2<br>Payment                   |                                                                                                    | 3<br>Finish                                                                |
| PAYMENT METHOD<br>Please select a payment two:<br>© Budget Code<br>BUDGET CODE<br>Budget Code With Dashes:<br>Leave this area blank |                                | Products<br>White 20# 8 1/2" x 11" Paper (CA<br>Item Name: White 20# 8 1/2" x<br>Oty Unit Price<br>2 \$45.52<br>Subtotal:<br>Handling:<br><b>Total:</b> | SE)<br>11* Paper (CASE)<br>Total<br>\$91.04<br>\$0.00<br>\$91.04<br>\$0.00 |
|                                                                                                    | Click Place My<br>Order button | PLACE MY ORD                                                                                                    | ER 🔶                                                                       |
| Powered by MarketDirect StoreFront v13.0.2.26116<br>© 2004-2022 eProductivity Software.                                             |                                | Cookies Consent                                                                                                    | Terms & Conditions Productivity Suite 📀                                    |

| 💽<br>Shippi                                                                                                    | ng                                                                                                    |                                                                | Payment                                                                                                   | 3<br>Finish                                                                                       |  |  |
|----------------------------------------------------------------------------------------------------|----------------------------------------------------------------------------------------------------|----------------------------------------------------------------|----------------------------------------------------------------------------------------------------|---------------------------------------------------------------------------------------------------|--|--|
| Orde                                                                                                    | Order Confirmation Confirmation Page                                                                           |                                                                |                                                                                                    |                                                                                                   |  |  |
| Thank you for your order!                                                                                                    |                                                                                                    |                                                                |                                                                                                    |                                                                                                   |  |  |
| lf you                                                                                                    | If you chose store pickup, please bring a copy of this order confirmation when you come to pick up your order. |                                                                |                                                                                                    |                                                                                                   |  |  |
| Orde<br>42                                                                                                    | er#                                                                                                    | Status:<br>Approval required<br>As of 9/21/2022 4:11:09 PM PDT | Order Date: 9/21/2022 4:11:08 PM PDT<br>Due Date: 9/26/2022 7:30:00 AM PDT                                | Products<br>White 20# 8 1/2" x 11" Paper (CASE)<br>Item Name: White 20# 8 1/2" x 11" Paper (CASE) |  |  |
| Orde                                                                                                    | Order placed by: Print Shop Mt San Jacinto College Print Shop                                                  |                                                                | Qty Unit Price Total<br>2 \$45.52 \$91.04                                                                 |                                                                                                   |  |  |
| printsnop@msjc.eau<br>1499 N. State St<br>Building 800<br>San Jacinto<br>CA - California<br>92583<br>United States<br>951.487.3120 |                                                                                                    |                                                                | printsnop@msjc.edu<br>1499 N. State St<br>Building 800<br>San Jacinto                                     | Peyment Method:<br>Accounting Codes                                                               |  |  |
|                                                                                                    |                                                                                                    | Subtotal \$91.04                                               |                                                                                                    |                                                                                                   |  |  |
|                                                                                                    |                                                                                                    | Handling \$0.00                                                |                                                                                                    |                                                                                                   |  |  |
|                                                                                                    |                                                                                                    |                                                                | Hours Of Operation                                                                                        | 10tal \$91.04                                                                                     |  |  |
|                                                                                                    |                                                                                                    |                                                                | Sun : Closed<br>Mon-Thu : 7:30 AM-5:00 PM                                                                 |                                                                                                   |  |  |
|                                                                                                    |                                                                                                    |                                                                | Fri : 8:00 AM-12:00 PM<br>Sat : Closed                                                                    |                                                                                                   |  |  |
| 21                                                                                                    |                                                                                                    |                                                                |                                                                                                    |                                                                                                   |  |  |
| Pic                                                                                                    | k up at S.                                                                                                    | JC Print Shop                                                  |                                                                                                    |                                                                                                   |  |  |
| AD                                                                                                    | DRESS                                                                                                    |                                                                | Hours Of Operation<br>Sun : Closed<br>Mon-Thu : 7:30 AM-5:00 PM<br>Fri : 8:00 AM-12:00 PM<br>Sat : Closed |                                                                                                   |  |  |
|                                                                                                    | CONTINUE SHOPPING PRINT                                                                                        |                                                                |                                                                                                    |                                                                                                   |  |  |